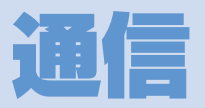

| 赤外線通信                                 | 13-2   |
|---------------------------------------|--------|
| 赤外線通信について                             | . 13-2 |
| 赤外線通信を利用する                            | . 13-3 |
| Bluetooth <sup>®</sup>                | 13-5   |
| Bluetooth®について                        | . 13-5 |
| Bluetooth <sup>®</sup> 機器を検索して登録する    | . 13-6 |
| Bluetooth <sup>®</sup> 機器と接続する        | . 13-6 |
| Bluetooth <sup>®</sup> 機能を使って通話する     | . 13-7 |
| Bluetooth <sup>®</sup> 機能を使って音楽や音声などを |        |
| 再生する                                  | . 13-7 |
| Bluetooth <sup>®</sup> 機能を停止する        | . 13-7 |
| Bluetooth <sup>®</sup> 機器を接続待機にする     | . 13-8 |
| パソコン接続                                | 13-9   |
| USB ドライバーについて                         | . 13-9 |
| データ転送                                 | . 13-9 |
| USBモードを設定する                           | . 13-9 |
| メモリカードのデータをパソコンで操作する                  | . 13-9 |
| データ通信について                             | 13-10  |
| Wi-Fi                                 | 13-11  |
| Wi-Fi について                            | 13-11  |
| Wi-Fi機能を有効にする                         | 13-11  |
| Wi-Fiに接続する                            | 13-12  |
| 優先接続先を設定する                            | 13-14  |
| 設定済みのアクセスポイントに接続する                    | 13-14  |

| Wi-Fi設定を確認/変更する               | 13-14 |
|-------------------------------|-------|
| Wi-Fi コンテンツを利用する              | 13-15 |
| 便利な機能                         | 13-16 |
| Bluetooth <sup>®</sup> に関する機能 | 13-16 |
| Wi-Fiに関する機能                   | 13-16 |

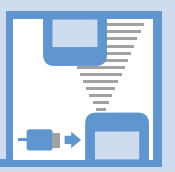

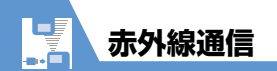

# 赤外線通信について

赤外線通信機能を搭載したほかの機器との間で電 話帳や受信メールなどのデータを転送します。 転送できるデータは以下のとおりです。

- 静止画(画像)
- ・メロディ
- ・動画
- ・マイ絵文字
- ・ミュージック
- ・電子ブック
- ・ウィジェットコンテンツ
- ・PDFファイル
- ・電話帳、オーナー情報
- ・スケジュール
- ・To Doリスト
- ・受信メール、送信メール(S!メール、SMS)
- ・保存メール(S!メール、SMS)
- ・テキストメモ
- ・定型文
- ・ユーザ辞書
- ・ブックマーク (Yahoo!ケータイ、PCサイトブラ ウザ)

# データを転送するときのご注意

- ●相手側の機器の状態によっては、データを転送できない場合があります。また、相手の機種によって、受信メールやブックマークのフォルダ分けの設定などが反映されなかったり、デコレメールの内容などが正常に登録できない場合があります。
- データ転送中は圏外となり、音声電話やTVコール、インターネット、S!メールなどは利用できません。また、データ転送終了後、しばらく圏外の状態が続く場合があります。
- 転送するデータ量によっては、通信に時間がかか る場合があります。また、受信できない場合があ ります。
- 通信状況を表すバー表示は転送した件数を目安としてお知らせします。転送するデータのサイズによっては、データが正しく転送されていてもバー表示の進み具合が遅くなることや、通信の相手側と異なって見えることがあります。
- ●メールや電話帳などに入力されている絵文字や 一部の記号は、正しく受信できない場合がありま
  - す。

●赤外線ポートが平行に向き合うようにしてください。

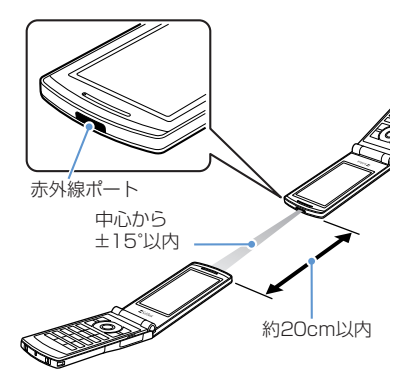

- 通信終了を通知するメッセージが表示されるまで動かさないでください。また、機器の間にものを置いたり、赤外線ポートをふさいだりしないでください。
- 直射日光が当たっている場所や蛍光灯の真下、赤 外線装置の近くでは、その影響により正常に通信 できない場合があります。

通信

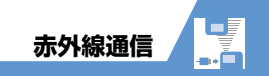

# 認証パスワードについて

データをまとめて転送するときは、送信側と受信側 の機器を正確に認識するために、認証パスワードを 使用します。認証パスワードは、送信、受信をはじ める前にお好きな4桁の番号を決めておき、送信側 と受信側で同じ番号を入力します。

# 赤外線通信を利用する

### データを 1 件送信する

送信したいデータの一覧画面/詳細画面から1件送 信を行います。

- 各種データの一覧画面で目的のデータ を選択/各種データの詳細画面 ⇔ □
   □
   示介線送信」 ⇒ ●
- 2 相手側の機器を受信状態にする
- 3 赤外線ポートを相手側の機器に向ける ⇒「YES」 ⇒●

データの送信がはじまります。 送信が完了すると、通信終了を通知するメッ ヤージが表示されます。

■ 送信を中止する場合

#### 

### 注意

USIMカードに保存された電話帳は送信できません。

### 補足

- JPEG 形式の画像データの場合は、一覧画面で
   を押して高速赤外線通信を行うことができます。
- ・ 画像データの高速赤外線通信では、相手側の機器が正常に受信できなかった場合でも、送信側では正常に終了します。

### データを1件受信する

- 1 �� ➡ 「ツール」 ⇒ ⇒ 「赤外線受 信」 ⇒ ● ⇒ 「受信」 ⇒ ●
- 2 赤外線ポートを相手側の機器に向ける ⇒相手側の機器がデータを送信 データの受信がはじまります。
  - ■受信を中止する場合 ⇒
- 3 受信が終了したら「YES」 ⇒● 受信したデータが登録されます。 受信後約30秒間操作しない場合は、受信した データが破棄されます。

## データをまとめて送信する

送信したいデータの一覧画面/詳細画面から全件 送信を行います。

各種データの一覧画面 / 詳細画面で 
 ⇒「赤外線全送信」 ⇒● (⇒●)

- 2 端末暗証番号を入力 ⇒ ⇒ 認証パス ワードを入力
- 3 相手側の機器を受信状態にする
- 4 赤外線ポートを相手側の機器に向ける

🗢 [YES] 🔿 🖲

- データの全送信がはじまります。 送信が完了すると、通信終了を通知するメッ セージが表示されます。
- 全送信を中止する場合 ⇒ 回7

#### 注意

- 静止画(画像)、メロディ、動画、マイ絵文字、
   ミュージック、電子ブック、ウィジェットコン
   テンツは全送信できません。
- USIMカードに保存された電話帳は送信できま せん。

# データをまとめて受信する

- 1 �� ♀ 「ツール」 ♀ ♀ 「赤外線受 信」 ♀ ● ♀ 「全受信」 ♀ ●
- 2 端末暗証番号を入力 ⇒ ⇒ 認証パス ワードを入力
- 3 赤外線ポートを相手側の機器に向ける ⇒ [YES] ⇒ ● 相手側の機器がデータを送信すると、データの

全受信がはじまります。

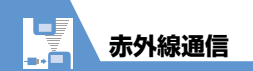

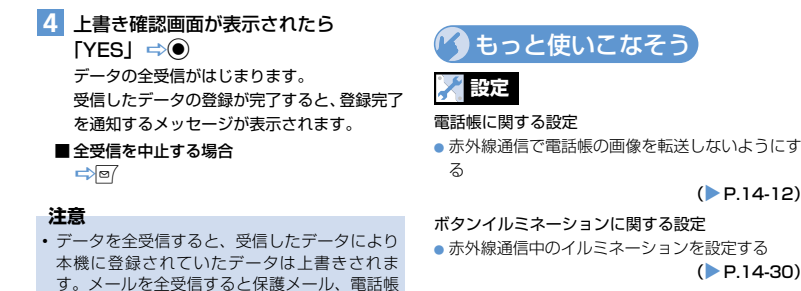

(**P.14-12**)

(P.14-30)

- やスケジュールを全受信すると登録されていた シークレットデータも含めすべてのデータが削 除され上書きされます。 データを受信中に最大登録・保存件数に達した。
- 場合は、その時点で受信は中止されます。

**13**-4

通信 13

# Bluetooth®

# Bluetooth®について

Bluetooth<sup>®</sup>とは、Bluetooth<sup>®</sup>対応機器(ワイヤ レスヘッドセット、ハンズフリー機器、オーディオ 機器など)をワイヤレスで接続し、データを送受信 するための通信方式です。

本機のBluetooth<sup>®</sup>の仕様は以下のとおりです。

| 通信方式         | Bluetooth <sup>®</sup> 標準規格Ver.2.0+EDR<br>準拠                                                                                                    |
|--------------|----------------------------------------------------------------------------------------------------|
| 対応プロ<br>ファイル | HSP: Headset Profile (ヘッドセッ<br>ト通信)<br>HFP: Hands-Free Profile (ハンズ<br>フリー通話)<br>A2DP: Advanced Audio<br>Distribution Profile (ステレオ音<br>声、高音質オーディオ通信)<br>AVRCP Audio/Video Remote<br>Control Profile (AV機器のリモコン<br>機能) |

### Bluetooth®利用時のご注意

- ●本機はすべての Bluetooth<sup>®</sup> 機器との接続/動 作を保証するものではありません。
- 接続する Bluetooth<sup>®</sup>機器は、Bluetooth SIGの 定める Bluetooth<sup>®</sup>標準規格に適合し、認証を取 得している必要があります。
- 相手機器が Bluetooth<sup>®</sup> 標準規格に適合してい ても、相手機器の特性や仕様によっては接続でき

なかったり、操作方法や表示、動作などが異なったり、データの送受信ができなかったりすることがあります。

- Bluetooth<sup>®</sup>機器が使用する電波帯(2.4GHz)は、 いろいろな機器が共有して使用する電波帯です。このため、他の機器の影響によって通信速度や通信距離が低下したり、通信が遮断されることがあります。
- ワイヤレス通話やハンズフリー通話をするとき、 接続機器や通信環境により雑音が入ることがあ ります。
- 著作権保護規格「SCMS-T」に非対応のBluetooth<sup>®</sup> 機器では、テレビの音声を聴くことはできません。
- Bluetooth<sup>®</sup>機器と無線LAN(IEEE802.11b/ g)は同一周波数帯(2.4GHz)を使用するため、 無線LANを搭載した機器の近くで使用すると、 電波干渉が発生し、通信速度の低下、雑音や接続 不能の原因になる場合があります。この場合、次 の対策を行ってください。
  - ・3G端末やワイヤレス接続するBluetooth<sup>®</sup>機 器は、無線LANと10m以上離してください。
  - ・10m以内で使用する場合は、無線LANの電源 を切ってください。

# 本機のBluetooth®通信サービス

| ヘッドセット<br>サービス | Bluetooth <sup>®</sup> 対応のワイヤレス<br>ヘッドセットと接続すると、ワイ<br>ヤレス通話ができます。                       |
|----------------|-----------------------------------------------------------------------------------------|
| ハンズフリー<br>サービス | Bluetooth <sup>®</sup> 対応のカーナビなど<br>と接続すると、カーナビなどのマ<br>イクとスピーカーを使ってハンズ<br>フリーで通話ができます。  |
| オーディオ<br>サービス  | Bluetooth <sup>®</sup> 対応のワイヤレス<br>ヘッドホンやオーディオ機器と接<br>続すると、ワイヤレスで音楽やテ<br>レビなどの音声を楽しめます。 |

### 注意

ワイヤレスヘッドセット、ハンズフリー対応機器と接続時に、着信音送出設定を「送らない」に設定し、イヤホン切替設定が「イヤホン+スピーカー」の場合は、本体からも着信音が鳴動します。

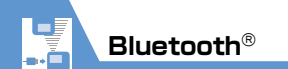

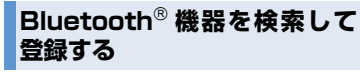

Bluetooth<sup>®</sup>機器を検索して登録します。

1 ₪ ⇔ 「״–ル」 ⇒●⇒ [Bluetooth] ⇒●

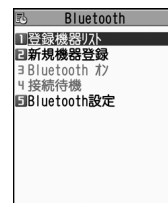

Bluetoothメニュー画面

### 2「新規機器登録」 ⇒●

Bluetooth<sup>®</sup>機器の検索がはじまります。 検索が終了すると、検索に応答したBluetooth<sup>®</sup> 機器が登録機器リスト画面に表示されます。

登録したい機器を選択 ⇔ ● ⇒ 「YES」 ⇒ ●

#### ■ Bluetooth<sup>®</sup>パスキーの入力が必要な場合

⇒Bluetooth<sup>®</sup>バスキーを入力 ⇒● 送信側 / 受信側で同じBluetooth<sup>®</sup>バスキー (4~16桁)を入力します。 受信側は、送信側が入力したあと30秒以内に

同じBluetooth<sup>®</sup>パスキーを入力してくださ い。

相手がハンズフリー機器などのときは、ハンズ フリー機器側で決められているBluetooth<sup>®</sup> パスキーを入力してください。

#### 補足

 Bluetooth<sup>®</sup>機器が登録されていないときは、 Bluetoothメニュー画面で「登録機器リスト」
 を選択しても検索して登録できます。

# Bluetooth<sup>®</sup>機器と接続する

登録したBluetooth<sup>®</sup>機器と接続します。

 [Bluetoothメニュー画面]で「登録機 器リスト」 ⇒●

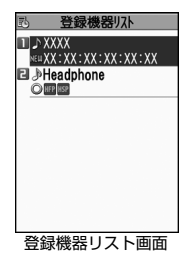

- ■新たにBluetooth<sup>®</sup>対応機器を検索する場合 ⇒
- 2 目的の機器を選択 ⇒●
- 3 サービスを選択 ⇒●

Bluetooth<sup>®</sup>機器と接続されると「(3)(青色)」 が点滅します。一定時間、Bluetooth<sup>®</sup>機器と の通信がないと、省電力状態となり「(3)(黒 色)」の点灯に変わります。

複数のサービスで接続できる機器のときは、続けて別のサービスにも接続するかどうかの確認画面が表示されます。

通信

13

# ■ 接続中のサービスを停止する場合 ⇒● ⇒● >● >● >● ● ● ● ● ● ● ● ● ● ● ● ● ● ● ● ● ● ● ● ● ● ● ● ● ● ● ● ● ● ● ● ● ● ● ● ● ● ● ● ● ● ● ● ● ● ● ● ● ● ● ● ● ● ● ● ● ● ● ● ● ● ● ● ● ● ● ● ● ● ● ● ● ● ● ● ● ● ● ● ● ● ● ● ● ● ● ● ● ● ● ● ● ● ● ● ● ● ● ● ● ● ● ● ● ● ● ● ● ● ● ● ● ● ● ● ● ● ● ● ● ● ● ● ● ● ● ● ● <li

# 登録機器リスト画面の見かた

登録されているBluetooth<sup>®</sup>機器の種別や対応サー ビスなどがアイコンで表示されます。

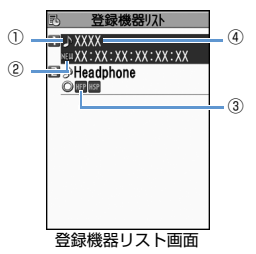

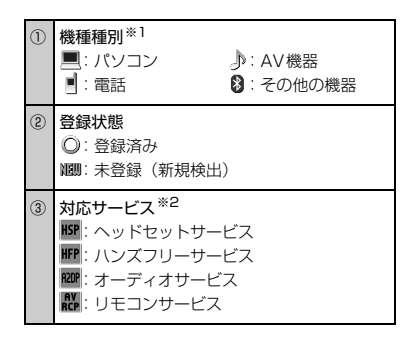

### ④ 機器名称

未登録の機器はBluetooth<sup>®</sup>アドレスが表示 されます。

- ※1 保護されている機器には鍵マークがついたア イコンが表示されます。
- ※2 対応サービスの状態を以下のように表示します。

| 表示例 | 文字 | 背景 | 枠  | 状態     |
|-----|----|----|----|--------|
| HSP | 灰色 | -  | -  | 接続履歴なし |
| HSP | 白色 | -  | -  | 接続履歴あり |
| HSP | 白色 | -  | 白色 | 接続待機中  |
| HSP | 黒色 | 緑色 | 白色 | 接続中    |

# Bluetooth<sup>®</sup> 機能を使って通 話する

ヘッドセットサービスや、ハンズフリーサービスで Bluetooth<sup>®</sup>機器と接続して、ワイヤレスで通話し ます。

- 1 目的のBluetooth<sup>®</sup>機器と接続する
- 2 Bluetooth<sup>®</sup>機器で電話をかける/受ける

ごを長押し(1秒以上)するたびに、
 Bluetooth<sup>®</sup>機器と本機で通話が切り替わります。

# Bluetooth<sup>®</sup> 機能を使って音 楽や音声などを再生する

オーディオサービスでBluetooth<sup>®</sup>機器と接続し て、ミュージックブレーヤーの音楽やテレビの音声 などを再生します。

- 1 目的のBluetooth<sup>®</sup>機器と接続する
- 2 音楽やテレビを再生する

#### 補足

- Bluetooth<sup>®</sup>機器で再生中の音量はBluetooth<sup>®</sup> 機器側で調節できます。
- オーディオ機器とオーディオサービスで一度接続すると、接続履歴として記憶されます。本機のBluetooth®機能を有効(Bluetoothオン)にしている場合、接続履歴があるオーディオ機器は音楽やテレビを再生する際に、自動的にオーディオサービスで接続されます。

# Bluetooth<sup>®</sup>機能を停止する

接続中や接続待機中のサービスをすべて停止し、 Bluetooth<sup>®</sup>機能をOFFにします。

1 [Bluetoothメニュー画面] で 「Bluetoothオフ」 ⇔●⇔ [YES」 ⇔●

通信 13

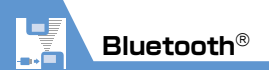

### 補足

Bluetooth<sup>®</sup>機能を有効にする場合は、以下のように操作します。
 【Bluetoothメニュー画面】で「Bluetoothオン」
 ●

# Bluetooth<sup>®</sup> 機器を接続待機 にする

登録しているすべてのBluetooth<sup>®</sup>機能の接続待機 状態を設定します。

- Bluetoothメニュー画面】で「接続待 機」 ⇒●
- 2「全待機」 ⇒●
  - サービスごとに設定する場合

➡「個別設定」 ➡● ➡ 目的のサービスを選 択 ➡ ■7

チェックボックスにチェックをつけたサービ スが接続待機になります。

■すべての接続待機を解除する場合

### ⇒「全解除」 ⇒●

うもっと使いこなそう

# 💿 便利な機能

#### Bluetooth<sup>®</sup>に関する機能

- 登録機器を保護する
- 登録機器の名称を変更する
- 登録機器を削除する
- 登録機器の情報を表示する

(**P**.13-16)

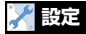

#### Bluetooth<sup>®</sup>に関する設定

- Bluetooth<sup>®</sup>機器を検索する時間を設定する
- ヘッドセットやハンズフリー機器に音声電話/
   TVコールの着信音を送信するかどうかを設定する
- 外部機器から電話をかけられるかどうかを設定する
- 本機のBluetooth<sup>®</sup>機能の情報を確認する

(**>** P.14-32)

通信 13

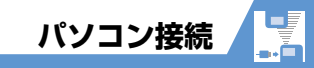

本機とパソコンをUSBケーブルで接続すると、以 下の機能を利用できます。

● USBケーブルはオプション品です。

| データ転送 <sup>※</sup> | 本機の電話帳やスケジュールお<br>よびTo Doリストのデータをパ<br>ソコンとやりとりできます<br>(P.13-9)。                       |
|--------------------|---------------------------------------------------------------------------------------|
| USBメモリ             | メモリカードをセットした本機<br>をパソコンの外部ドライブとし<br>て認識し、メモリカード内のファ<br>イルの読み出し/書き込みがで<br>きます(P.13-9)。 |
| MTPモード             | 「Windows Media® Player」を<br>使用して、音楽データをメモリ<br>カードに登録することができま<br>す (P.9-4)。            |

※ あらかじめ、USB ドライバーをインストールする 必要があります。

# USB ドライバーについて

USB ドライパーは、本機とパソコンを接続するため に必要なソフトウェアです。ますこのソフトウェア をパソコンにインストールしてください。インス トール方法については、以下のサイトを参照してく ださい。

http://www.n-keitai.com/guide/download/

データ転送

ソフトバンクユーティリティーソフトを使うと、 USBケーブルでパソコンと本機を接続して、さまざ まなデータをパソコン上で利用することができま す。ソフトバンクユーティリティーソフトについて は以下のサイトを参照してください。

http://www.n-keitai.com/guide/download/ ※ ソフトバンクユーティリティーソフトを利用す るにはUSBドライバーをインストールする必要 があります。

# USBモードを設定する

パソコンと本機を接続してさまざまな機能を利用す るためにUSBモードを設定します。

ソフトバンクユーティリティーソフトを使用する 場合や、本機を外部モデムとしてパケット通信を行 う場合は、「通信モード」に設定します。パソコン から本機に取り付けられたメモリカードのデータ を操作する場合は、「microSDモード」に設定しま す。

1 🔤 ⇒ 「設定」 ⇒ ● ⇒ 「外部接続」 ⇒●⇒ [USBモード設定] ⇒●

2 「通信モード」/「microSDモード」 ⇒⊙

# メモリカードのデータをパソコ ンで操作する

本機とパソコンをUSBケーブルで接続して、本機 に取り付けられたメモリカード内のデータをパソ コンから操作できます。

- あらかじめ「USBモード設定」を「microSDモード」に設定しておいてください。
- 本機とパソコンをUSBケーブルで接続 する

パソコンからメモリカード内のデータを操作 できるようになります。

 操作が終わったら本機とパソコンを USBケーブルから取り外す
 各OSの安全に取り外す方法でパソコンから
 USBケーブルを取り外してください。

#### 注意

- 本機とパソコンの接続が正しくできているか十分に確認してください。正しく接続されていない場合、データの送受信ができないだけでなく、データが失われることがあります。
- 本機の電池レベルがほとんど残っていない状態 や電池切れの状態では、データの送受信ができ ないだけでなく、データが失われることがあり ます。本機の電池が十分残っていることを確認 してください。また、パソコンの電源について も確認してください。
- パソコンから本機へのデータコピー中はUSBケー ブルを抜かないでください。データの送受信が できないだけでなく、データが失われることが あります。

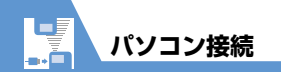

# データ通信について

本機をパソコンの外部モデムのように使って、パ ケット通信を行います。

- パソコンの通信設定などについては、ご契約されたプロバイダの説明書、またはお手持ちのパソコンの取扱説明書を参照してください。
- プロバイダ不要の「アクセスインターネット」で データ通信をご利用になるときは、アクセスポイントや設定方法、サービス概要などを「サービス ガイド3G」でご確認ください。

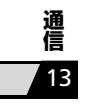

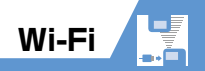

# Wi-Fiについて

本機はWi-Fi通信に対応しています。Wi-Fiのエリア では3G / GSM方式よりも高速なデータ通信を利 用できます。

- Wi-Fiは国内でのみ利用できます。海外では、 「ON / OFF設定」が「OFF」に切り替わり、 Wi-Fiは利用できません。
- Wi-Fiを利用するには、「ON / OFF設定」を「ON」 に設定しておく必要があります。初期設定は 「ON」となりますので、Wi-Fiを利用しない場合 は「OFF」に設定してください。「ON」にして いる場合はWi-Fi接続を優先して使用します。
- ケータイWi-Fiでは、自宅の無線LANや公衆無線 LANを利用してYahoo!ケータイに接続し、快 適な無線LAN通信を楽しめます。

#### 注意

Wi-Fi通信使用中は電波状況の変化によって、自動で36通信に切り替わることがあります。36通信ではパケット通信料が発生しますのでご注意ください。
 通信が切り替わるときに、確認画面を表示する

□
 □
 □
 □
 □
 □
 □
 □
 □
 □
 □
 □
 □
 □
 □
 □
 □
 □
 □
 □
 □
 □
 □
 □
 □
 □
 □
 □
 □
 □
 □
 □
 □
 □
 □
 □
 □
 □
 □
 □
 □
 □
 □
 □
 □
 □
 □
 □
 □
 □
 □
 □
 □
 □
 □
 □
 □
 □
 □
 □
 □
 □
 □
 □
 □
 □
 □
 □
 □
 □
 □
 □
 □
 □
 □
 □
 □
 □
 □
 □
 □
 □
 □
 □
 □
 □
 □
 □
 □
 □
 □
 □
 □
 □
 □
 □
 □
 □
 □
 □
 □
 □
 □
 □
 □
 □
 □
 □
 □
 □
 □
 □
 □
 □
 □
 □
 □
 □
 □
 □
 □
 □
 □
 □
 □
 □
 □
 □
 □
 □
 □
 □
 □
 □
 □
 □</li

### 補足

- Wi-Fiを利用するには、アクセスポイントなどの 通信環境を別途準備する必要があります。
- ケータイWi-Fiを利用するには別途サービスに加入する必要があります。詳しくはお問い合わせ先(P.15-59)までご連絡ください。
- ケータイWi-Fiで対応しているサービスについては、ソフトバンクモバイルホームページ (http://www.softbank.jp/)をご覧ください。
- ダイレクト接続を利用すると、自宅の無線LAN アクセスポイントや公衆無線LANアクセスポ イントにPCサイトブラウザで接続できます (Yahoo!ケータイには接続できません)。
- Wi-Fi方式で利用できるのは、インターネットへの接続のみです。音声電話やTVコール使用時には3Gのサービスエリア内でご利用ください。

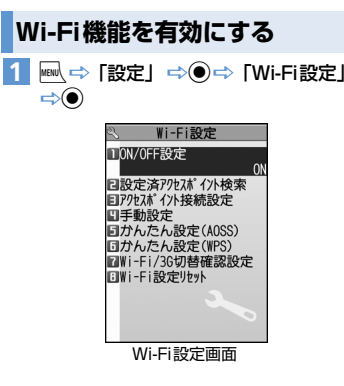

2 「ON ∕ OFF設定」 ⇔● ⇒ 「ON」 ⇔●

3G方式のみでインターネットに接続する場合 には「ON/OFF設定」を「OFF」にしてくだ さい。

### 注意

- 「ON / OFF 設定」を行おうとしたときに、マル チタスクでほかの機能を起動していなくても「す でに他の機能が起動中です 設定できません」と 表示されることがあります。この場合は、しばら く待ってから角度「ON / OFF 設定」を行ってく ださい。
- 「SI速報ニュース」を利用している場合、「Wi-Fi/ 3G切替確認設定」の設定にかかわらず、
   Wi-Fi圏外では確認画面を表示せずに3G通信で 受信します。3G通信ではパケット通信料が発生 しますのでご注意ください。
- 従量課金制の公衆無線LANサービスを利用する 場合、ログアウトの処理が行われるまで、利用 料金がかかりますのでご注意ください。サービ スの利用後はログアウトのため、ON / OFF設 定を「OFF」にすることをおすすめします。
- ネットワーク(インターネット)接続型S!アプ リは、Wi-Fi通信では利用できません。

#### 補足

- 待受画面で回を長押し(1秒以上)しても「ON/ OFF設定」を行えます。
- ON/OFF設定を「ON」に変更したときは、自動 的に「優先接続先設定」に登録したアクセスポイントを優先順に検索して接続します。

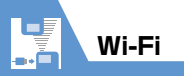

# Wi-Fi受信アイコンについて

通信モードによって、ディスプレイに表示される受 信レベルのアイコンが変化します。

| 761 \$ | <u> </u>  | 3G通信で通信中          |
|--------|-----------|-------------------|
| Tal    | 2         | ケータイ Wi-Fi 接続で接続中 |
| Tal    | \$<br>\$  | ケータイ Wi-Fi 接続で通信中 |
| "Fal   | <b>\$</b> | ダイレクト接続で接続中       |
| Tal    | \$<br>\$  | ダイレクト接続で通信中       |
| Tál    | 2         | Wi-Fi圈外           |

注意

- Wi-Fi圏外アイコン「ご」が表示されているときは、連続待受時間が短くなる場合がありますのでご注意ください。
- ダイレクト接続で通信する場合、接続中のアイコン「会」が表示されていることを確認し、使用してください。
- ケータイWi-Fi接続で接続する場合、ケータイ
   Wi-Fi接続中アイコン「■」が表示されていることを確認し、使用してください。

通 信 13

# Wi-Fiに接続する

Wi-Fiに接続するために必要な設定を簡単な操作で 行えます。

 ● Bluetooth<sup>®</sup>機器と無線LAN (IEEE802.11b/g) は同一周波数帯 (2.4GHz) を使用するため、 Bluetooth<sup>®</sup>機器の近くで使用すると、電波干渉が 発生し、通信速度の低下、雑音や接続不能の原因 になる場合があります。また、本機とBluetooth<sup>®</sup> 機器を接続中に無線LANを使用した場合にも同様 の事象が発生することがあります。この場合、次 の対策を行ってください。

- ・3G端末やワイヤレス接続するBluetooth<sup>®</sup>機 器は、無線LANと10m以上離してください。
- 10m以内で使用する場合は、Bluetooth<sup>®</sup>機 器の電源を切ってください。
- 本機のBluetooth<sup>®</sup>機能と同時に使用しないで ください。

# かんたん設定(AOSS)で接続する

AOSSはアクセスポイントのボタンを押すだけで 簡単にWi-Fi接続することができる機能です。

- アクセスポイントが AOSS に対応している場合のみ利用できます。
- 【Wi-Fi設定画面】で「かんたん設定 (AOSS)」 ⇒●
- 2 [YES] / [NO] ⇒●

### 3 アクセスポイントのAOSSボタンをラ ンプが点滅するまで押す

プロファイルの登録が完了し、Wi-Fiに接続し ます。

### 注意

AOSSの設定中は圏外となり、音声電話やTVコール、インターネット、S!メールなどは利用できません。また、設定が失敗すると、しばらく圏外の状態が続く場合があります。

### 補足

 かんたん設定(AOSS)でプロファイルの設定を 行った場合、自動的に優先接続先設定にプロファ イルが登録されます。

# かんたん設定(WPS)で接続する

WPSは、「PINコード入力方式」または「プッシュ ボタン方式」の設定方式を利用してWi-Fi接続する ための機能です。

- アクセスポイントがWPSに対応している場合の み利用できます。
- 【Wi-Fi設定画面】で「かんたん設定 (WPS)」 ⇒●
- 2 [YES] / [NO] ⇒●>
  - ▶ PINコード入力方式で設定する場合 「PINコード入力方式」 ⇒ ● ⇒ アクセスポ イントを選択 ⇒ ● ⇒ 表示されたPINコード をアクセスポイントに入力
  - ▶ ブッシュボタン方式で設定する場合 「ブッシュボタン方式」 ○● ○ アクセスポ イントのブッシュボタンを押す プロファイルの登録が完了し、Wi-Fiに接続し ます。

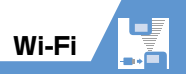

### 注意

WPSの設定中は圏外となり、音声電話やTVコール、インターネット、SIメールなどは利用できません。また、設定が失敗すると、しばらく圏外の状態が続く場合があります。

### 補足

 かんたん設定(WPS)でプロファイルの設定を 行った場合、自動的に優先接続先設定にプロファ イルが登録されます。

### アクセスポイントを検索して接続する

- 【Wi-Fi設定画面】で「アクセスポイン ト接続設定」 ⇒● ⇒ 「アクセスポイ ント検索」 ⇒●
- 2 接続したいアクセスポイントを選択
   ⇒●

ごか表示されているアクセスポイントを選択した場合は、「セキュリティ方式設定」
(P.14-33)でセキュリティキーの入力が必要となります。

# 3 [YES] ⇒●

4 各項目を設定 ⇒ 
2 設定できる項目についてはP.14-32を参照してください。

プロファイルに登録されます。

### 補足

アクセスポイントを検索してプロファイルの設定を行った場合、自動的に優先接続先設定にプロファイルが登録されます。

### プロファイルごとに設定して接続する

プロファイルごとに内容を個別に設定して接続す ることができます。

1 【Wi-Fi設定画面】で「手動設定」 ⇒●

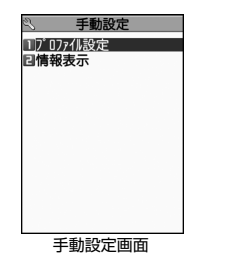

- 2「プロファイル設定」 ⇒● ⇒ プロファ イルを選択 ⇒●
- 3 各項目を設定 ⇔ (2回) ⇔ (完了) 設定できる項目についてはP.14-32 を参照し てください。
- 4 優先接続先(P.13-14)に設定する

# BBモバイルポイントに接続する

本機にはBBモバイルポイントのプロファイルが初 期登録されています。IDとパスワードを設定するだ けで、簡単に接続することができます。

● BBモバイルポイントはソフトバンクテレコム株式会社が提供するプロバイダ対応の公衆無線LANサービスです。空港やカフェ、ファストフード店などBBモバイルポイントのステッカーのあるエリアで利用できます。

ケータイWi-Fiサービスに加入すればBBモバイ ルポイントを無料で利用できます。

- 【手動設定画面】で「プロファイル設定」 ⇒● ⇒ 「BBモバイルポイント」
   ⇒●
- 2「公衆無線LAN設定」 ⇒ ⇒ 「ON」
   ⇒ ●
- <mark>3</mark>「ID」⇒●⇒IDを入力⇒●
- 4 「パスワード」 ⇒ ⇒ パスワードを入 カ ⇒ ●
- 5 図 (3回) ⇒図 (完了)
- 6 優先接続先 (P.13-14) に設定する

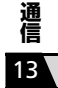

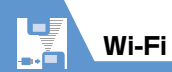

### 注意

・「ID」、「パスワード」以外のプロファイルを変更した場合、BBモバイルポイントに接続できなくなることがあります。誤って変更した場合にはプロファイルの初期化(P.13-14)を行ってください。プロファイル初期化後は、「BBモバイルポイントに接続する」の手順で再度設定を行ってください。

# 優先接続先を設定する

Wi-Fi接続するときに優先して使用する接続先(ア クセスポイント)を設定します。

- [Wi-Fi設定画面]で「アクセスポイン ト接続設定」 ⇒●
- 2「優先接続先設定」⇒●

3 優先順位を選択 ⇔ ● ⇒ プロファイル を選択 ⇒ ● ⇒ <sup>図</sup> 設定済みのアクセスポイントに 接続する

優先接続先設定に登録したアクセスポイントを優 先順に検索して接続します。

 【Wi-Fi設定画面】で「設定済アクセス ポイント検索」 ⇒●

#### 注意

- 「設定済アクセスポイント検索」を行おうとした ときに、マルチタスクでほかの機能を起動して いなくても「すでに他の機能が起動中です 設 定できません」と表示されることがあります。こ の場合は、しばらく待ってから再度「設定済ア クセスポイント検索」を行ってください。
   設定済みのアクセスポイントのエリアに入った
- 設定済みのアクセスホイントのエリアに入りた 場合は、自動的に接続します。

### 補足

 ・待受画面で●を長押し(1秒以上)しても、「設 定済アクセスポイント検索」を行えます。

# Wi-Fi 設定を確認/変更する

# プロファイル設定を確認する

- 【手動設定画面】で「プロファイル設 定」 ⇒● ⇒ プロファイルを選択 ⇒●
- 2 確認したい設定を選択 ⇒ 🖭

## プロファイル設定を変更する

- 【手動設定画面】で「プロファイル設 定」 ⇒● ⇒プロファイルを選択 ⇒●
- 2 各項目を変更 ⇒ @7 (20) ⇒ @7 (完了) 変更できる項目についてはP.14-32を参照し てください。

### プロファイルをコピーする

- 【手動設定画面】で「プロファイル設定」 ⇒● ⇒ コピーするプロファイルを選択 ⇒
- 2「コピー」 ⇒ ⇒ コピー先のプロファ イルを選択 ⇒ ● ⇒ 「YES」 ⇒ ●
- 3 回 ⇒ 回 (完了) ブロファイル名以外のすべての項目がコピー されます。

## プロファイル設定を初期化する

- 【手動設定画面】で「プロファイル設定」 ⇒●
- 2 初期化したいプロファイルを選択
   ⇒ (P) ⇒ 「プロファイル初期化」
   ⇒ (●) ⇒ (YES) ⇒ (●) ⇒ (○) ⇒ (○)
   ⇒ (完了)

### 注意

 優先接続先設定に登録したプロファイルを初期 化した場合、優先接続先設定からも削除されま す。

# 接続状態とMACアドレスを確認する

- 1 【手動設定画面】で「情報表示」 ⇒●
- 2 「接続ステータス」 / 「MACアドレス」 ⇒●

| 接続ステータス | 接続プロファイル名、ESSID、<br>接続中チャネルの状態を表<br>示します。 ●を押すと接続<br>ステータスを更新します。 |
|---------|-------------------------------------------------------------------|
| MACアドレス | Wi-Fiでホストを識別する<br>ために設定される固有の<br>ハードウェアアドレスを参<br>照します。            |

#### 注意

 MACアドレスは、初期状態では「00:00:00: 00:00:00」と表示されます。
 Wi-Fi機能を利用すると、正しいMACアドレス が反映されます。

# Wi-Fiコンテンツを利用する

Wi-Fiコンテンツを利用すると、簡単に大容量の動 画を楽しむことができます。

# 🕐 もっと使いこなそう

# ・便利な機能 Wi-Fiに関する機能

- 優先接続先を追加する
- 優先接続先を上書きする
- 優先接続先を挿入する
- 優先接続先を削除する
- 優先接続先の優先順位を変更する

(**P**.13-16)

Wi-Fi

·....

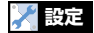

#### Wi-Fi に関する設定

- Wi-Fi/3G切り替え時に確認画面を表示するかどうかを設定する
- Wi-Fi設定を初期状態に戻す
- プロファイル名を変更する
- ESSIDを設定する
- 無線モードの設定を選択する
- IPアドレスを設定する
- DNSサーバーを設定する
- HTTPプロキシサーバーを使用する
- セキュリティ方式を設定する
- 公衆無線LANを使用できるように設定する
- 通信モードを設定する

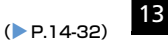

通信

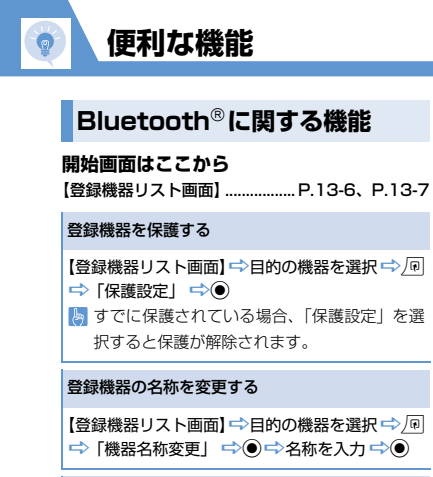

### 登録機器を削除する

【登録機器リスト画面】 ⇒削除する機器を選択 ⇒√ 同 ⇒ 「登録機器削除」 ⇒● ⇒ 「YES」 ⇒●

### 登録機器の情報を表示する

【登録機器リスト画面】⇒目的の機器を選択⇒♪
同 ⇒「登録機器情報表示」 ⇒●

# Wi-Fiに関する機能

開始画面はここから

【優先接続先設定画面】 ...... P.13-14

### 優先接続先を追加する

【優先接続先設定画面】 → 回 → 「追加」 → ④ → 追加するブロファイルを選択 → ● → 回 [9] 優先順位が一番低いプロファイルとして追加 されます。

### 優先接続先を上書きする

【優先接続先設定画面】 ⇒上書きするプロファイ ルを選択 ⇒ @ ⇒ [上書き] ⇒ ● ⇒上書きし たいプロファイルを選択 ⇒ ● ⇒ [上書き]

### 優先接続先を挿入する

【優先接続先設定画面】 ⇒挿入したい順位を選択 ⇒ (P) ⇒ 「挿入」 ⇒ ● ⇒挿入したいプロファイ ルを選択 ⇒ ● ⇒ ●

### 優先接続先を削除する

【優先接続先設定画面】 ⇔削除するプロファイル を選択 ⇔ 同 ⇔ 「削除」 ⇔ ● ⇔ 「YES」 ⇔ ● ⇔ ●

### 優先接続先の優先順位を変更する

【優先接続先設定画面】 ⇒優先順位を変更するプ ロファイルを選択 ⇒ @ ⇒ 「優先順位の変更」 ⇒ ● ⇒ 優先順位を変更したいプロファイルを選 択 ⇒ ● ⇒ ●

**13**-16

通信